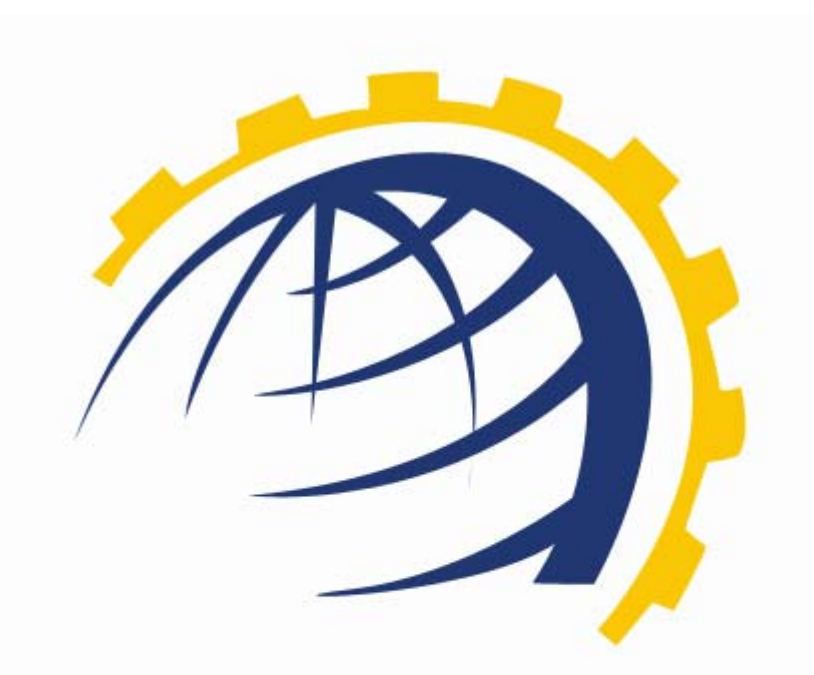

# H O S T I N G CONTROLLER

## HC DYNAMICS CRM MODULE SERVER CONFIGURATION User Manual

© Hosting Controller 1998 – 2009. All Rights Reserved.

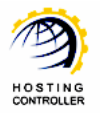

## Contents

| Proprietary Notice                         | . 3 |
|--------------------------------------------|-----|
| Document Conventions                       | . 3 |
| Target Audience                            | . 3 |
| Introduction                               | . 4 |
| About HC                                   | . 4 |
| HC Installation                            | . 4 |
| HC Pre-requisites and Working              | . 4 |
| About Dynamics CRM Server                  | . 5 |
| Post Installation Steps                    | . 6 |
| Steps to Follow                            | . 6 |
| Enable Dynamics CRM Server                 | . 6 |
| Add Dynamics CRM Server                    | . 9 |
| Managing Dynamics CRM S <mark>erver</mark> | 12  |
| CRM Users                                  | 14  |
| Business Units                             | 17  |
| Contact Us                                 | 18  |

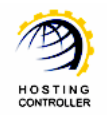

## Proprietary Notice

© 2009 Hosting Controller. All Rights Reserved.

This document is the property of, and contains proprietary information of Hosting Controller. No part of this document may be reproduced or transmitted in any form or by any means, electronic or mechanical, including photocopying or recording, for any purpose other than consideration of the technical contents without the written acquiescence of a duly authorized representative of Hosting Controller.

## Document Conventions

| TERMS/<br>SYMBOLS | WHAT THEY MEAN?                                                                                                    |
|-------------------|----------------------------------------------------------------------------------------------------|
| BOLD              | The 'Bold & UPPERCASE' text is used to highlight vital terms in the<br>d <mark>ocument.</mark>                                                                                                    |
| $\bigcirc$        | This symbol is used as a sign for NOTE. It reminds about certain noteworthy steps or takes your attention towards the significant tasks to be done or gives additional information for your ease. |
| 0                 | This symbol is used as a sign for WARNING. It highlights some steps<br>that cannot be skipped or should be followed as stated to avoid errors<br>and confusion.                                   |

## **Target Audience**

This document is intended for **HOST ADMINISTRATORS/RESELLERS/WEB ADMINISTRATORS** who need to install, configure and manage Dynamics CRM Server with **HC**. It explains all the technicalities and functionalities of server configuration in detail. In addition to that, it also states the required steps to ensure flawless working of Dynamics CRM Server with **HC**.

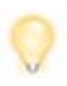

It is assumed that you have successfully installed **HC** and performed all the prerequisites to configure a Dynamics CRM Server.

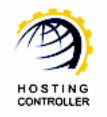

## Introduction

## About HC

It enables web hosting companies to manage all their servers both Windows & Linux through centralized interface. You can add multiple mail servers within a cluster and offer MS-Exchange & SharePoint hosting. You can expand your business with **HC**, from one server to cluster of servers. It allows you to add new clusters as per your requirements.

## HC Installation

You have to first install it on database server having windows operating system. It can be a standalone server and can have other roles such as Web, Mail and DNS as per your requirements. For further as<mark>sistance, refer to <u>HC Installation Guide</u>.</mark>

## HC Pre-requisites and Working

Before Installation, you should know the pre-requisites of **HC**. You have to install **Microsoft SQL Server**. Instead of this, if you want, you can also download **HC** installer, in which **MSDE** is bundled free, depending on your requirements. You have to install Mail Server such as **Mail Enable** or any other. For websites, you have to install **IIS** and **DNS**.

Following figure illustrates working of **HC** in a cluster environment:

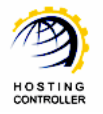

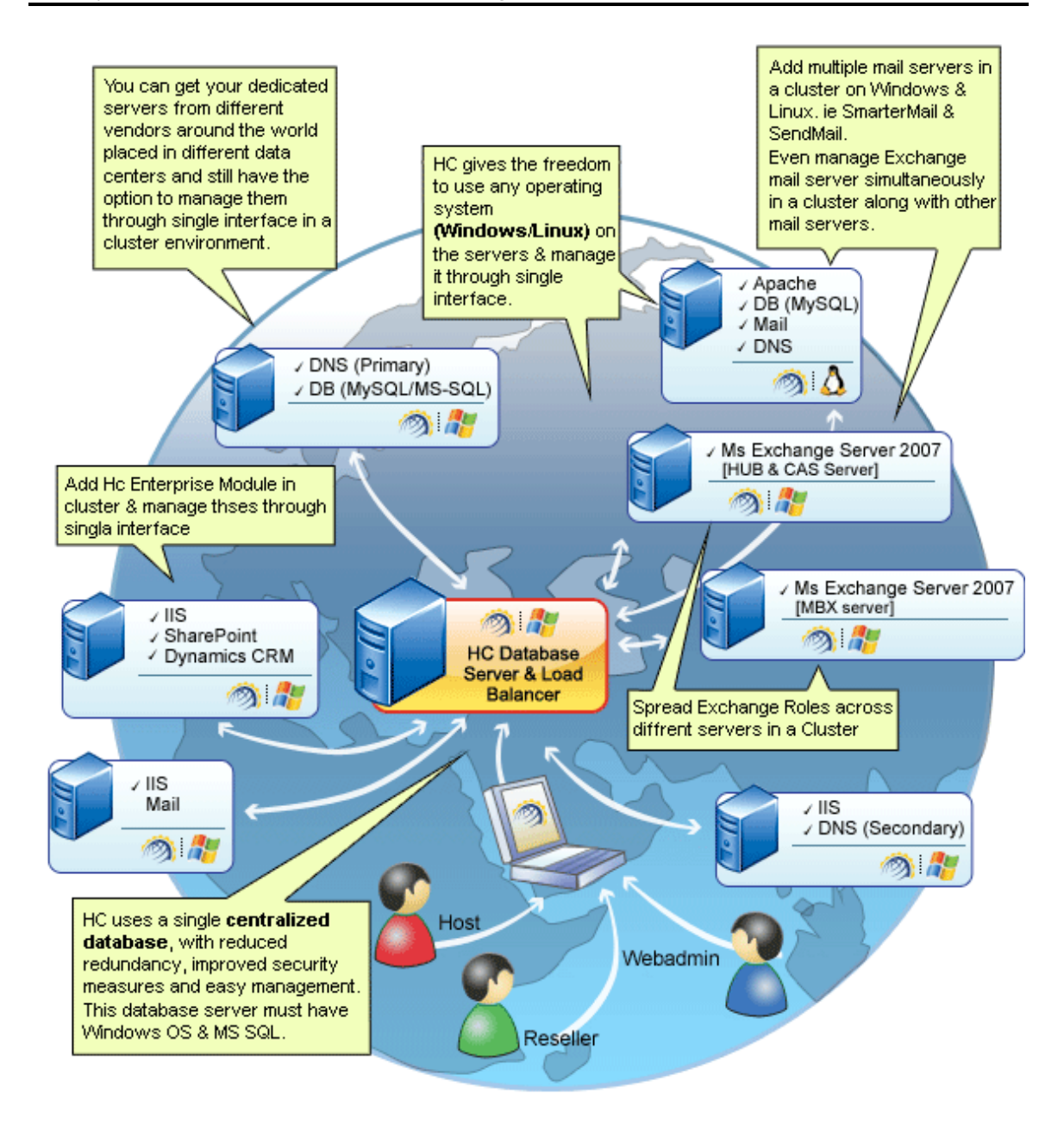

## About Dynamics CRM Server

Dynamics CRM has transformed the way many companies secure and retain their most valuable asset: loyal, satisfied customers. From global enterprise to small business, companies are quick to capitalize on the familiar and flexible functionality offered by the only CRM solution that works inside Microsoft Office Outlook.

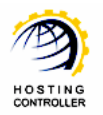

Microsoft Dynamics CRM workflow automation and analytics let your Sales, Marketing and Service staff easily share information and route tasks to provide a seamless customer experience.

Microsoft Dynamics CRM is flexible, familiar and fits your business. Unlike other CRM solutions, it gives you a choice in two key areas:

- > Easily switch options if your needs change.
- Use it within Microsoft Office Outlook, a Web browser, a custom portal, a Microsoft Office SharePoint portal, or a mobile device.

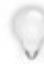

To configure Dynamics CRM with **HC** panel, first of all install **HC** on Dynamics CRM Server as a Subsequent Server.

## Post Installation Steps

- Following **HC** services runs under a Dynamics **CR**M deployment administrator account on Dynamics **CRM** Server:
  - 1. Remoting Service
  - 2. Synch Service

Once you have installed **HC** on **Dynamics CRM Server**, you need to configure the entire setup. You have to follow these steps as stated, to omit faults & errors during Dynamics CRM Server configuration.

#### Steps to Follow

Configuration of Dynamics CRM Server comprises of mainly two steps i.e. **Enable Dynamics CRM Server** and **Add Dynamics CRM Server**. Later sections of this document describe each of them in detail.

#### **Enable Dynamics CRM Server**

Follow these steps to enable Dynamics CRM Server for your cluster.

1. Login as Host Administrator to Control Panel

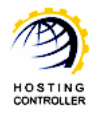

| Control Panel | Login                                                                                                    |
|---------------|----------------------------------------------------------------------------------------------------|
| 6             | Username : hostadmin<br>Password : ••••••<br>Language : English M<br>Sign In Reset                                                                                        |
|               | If you have forgotten your password, click<br>on the "Forgot Password" link to have a<br>reminder sent to you at the e-mail address<br>you specified during registration. |
|               | [ Forgot Password ]                                                                                                    |
| p             | owered by Hosting Controller                                                                                                    |

2. After successful login, following screen is displayed:

| Admin Treadmin   Langua                              | ge : | English                                                                                                    |                                                                    |                       | [ Home ] [ Sign                                        |
|------------------------------------------------------|------|----------------------------------------------------------------------------------------------------|--------------------------------------------------------------------|-----------------------|--------------------------------------------------------|
| sting_Controller                                     |      |                                                                                                    | 100                                                                | - 1 1a                | . <u></u>                                              |
| General<br>Server Manager<br>User Manager<br>Domains |      | Welcome !<br>Hosting Controller is complete hosting autor<br>an ideal application to diversify web hosting<br>environment for both Windows & Linux serv | nation solution and<br>servers in cluster<br>ers. This is all what | Profile Disp<br>Setti | lay<br>ngs Change<br>Password Tutorials Quick<br>Links |
| Hosting Manager<br>Hosting Plans<br>Billing System   |      | you need to put your hosting business on au<br>Message Center Control Panel Summary<br>Windows: Eamily                                                  | Jo pilot.                                                          | ]                     |                                                        |
| Reports                                              |      | Available Servers                                                                                                    | Total Instance                                                     | 5                     | Resource lisage                                        |
|                                                      |      | Web Server                                                                                                    | 1                                                                  |                       | 0 Websites                                             |
|                                                      |      | DNS Server                                                                                                    | 1                                                                  |                       | 0 DNS Zones                                            |
| Tools                                                | 14   | Mail Server                                                                                                    | 1                                                                  |                       | 0 Mail Domains                                         |
| Auto Signup                                          | ľ    | Database Server                                                                                                    | 1                                                                  |                       | 0 Databases                                            |
|                                                      | ч.   | SharePoint Server                                                                                                    | 0                                                                  |                       | 0 SharePoint Sites                                     |
| System                                               |      | Linux Family                                                                                                    |                                                                    |                       |                                                        |
| System.                                              |      | No Linux server found                                                                                                    |                                                                    |                       |                                                        |
| My Server<br>Migration                               | ł    | Servers Status Plans Tickets                                                                                                    |                                                                    |                       |                                                        |
|                                                      | 4    | Server Name                                                                                                    | S                                                                  | Status                |                                                        |
| Heln                                                 |      | All servers up and running.                                                                                                    |                                                                    |                       |                                                        |
|                                                      |      | · · · · · · · · · · · · · · · · · · ·                                                                                                    |                                                                    |                       |                                                        |
| // Irouble Licket                                    |      |                                                                                                    |                                                                    |                       |                                                        |
| Message Center                                       |      |                                                                                                    |                                                                    |                       |                                                        |

3. Go to "General >> Server Manager" as highlighted in the previous screenshot. It opens following screen:

| Server Name        | Primary IP Address | OS Family | Licensing Status | Build Number    | Status             |
|--------------------|--------------------|-----------|------------------|-----------------|--------------------|
| Anage Your Servers | ( Advance Search ) |           | My Ser           | vers Add Server | Global<br>Settings |
|                    |                    |           |                  |                 |                    |

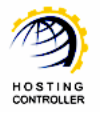

- 0 Server Manager :: Global Settings 8 Ð 50 Add Serve My Servers Global Settings Windows Family Linux Family Web Server DNS Server Mail Server Database Server SharePoint Server Dynamics CRM Serv  $\overline{\vee}$ Web Server : Services Options User Accounts MS FTP -ODBC DSN 🗹 Enable COM Registration 🗹 Enable Index Server Catalogs Enable ASPFusion Components 🗹 Enable Sub-Domains 🗹 Enable Domain Registration 🗹 Enable IP Based Domains 🗹 Enable FrontPage Extension 🗌 Enable Shared SSL Enable ACL Adjustments 🖳 Enable  $\overline{\mathbf{x}}$
- 4. Go to "Global Settings". It opens following screen:

5. Select "Windows Family >> Dynamics CRM Server". It opens following screen:

| Windows Fam          | ily Linux Fa | mily        |                 |        |              |                     |     |            |
|----------------------|--------------|-------------|-----------------|--------|--------------|---------------------|-----|------------|
| Web Server           | DNS Server   | Mail Server | Database Server | ShareP | oint Server  | Dynamics CRM Server |     |            |
| Dynamics CR          | M Server :   |             |                 |        | $\checkmark$ |                     |     |            |
| Services             |              |             | Options         |        |              |                     |     |            |
| Dynamics CRM Enabled |              | 🗹 Enable    |                 |        |              |                     |     |            |
|                      |              |             |                 |        | Dynamics     | CRM 4.0 💌           |     |            |
|                      |              |             |                 |        |              |                     | Sav | e Settings |
|                      |              |             |                 |        |              |                     |     |            |

Enable Dynamics CRM Server by checking the checkbox and then enable its service by selecting the second checkbox. Select your required options from the list and select "Save Settings". It updates the changes and enables Dynamics CRM Server for your cluster as shown below:

| Success : Glo | obal Settings of the Cluster | updated successful | Iy.    |             |                     |     |            |
|---------------|------------------------------|--------------------|--------|-------------|---------------------|-----|------------|
| Windows Fam   | nily Linux Family            |                    |        |             |                     |     |            |
| Web Server    | DNS Server   Mail Server     | Database Server    | ShareP | oint Server | Dynamics CRM Server |     |            |
| Dynamics CRI  | Dynamics CRM Server :        |                    |        | V           |                     |     |            |
|               | Services                     |                    |        | Options     |                     |     |            |
|               | Dynamics CRM Enabled         |                    |        | 🗹 Enable    |                     |     |            |
|               |                              |                    |        | Dynamics    | CRM 4.0 💌           |     |            |
|               |                              |                    |        |             |                     | Sav | e Settings |

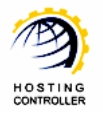

#### Add Dynamics CRM Server

To make your server a Dynamics CRM Server, you have to add a server and assign it a role such as Dynamics CRM Server. Follow these steps to make your server a Dynamics CRM Server.

1. Go to "General >> Server Manager"

| sting_Controller         |                                                             |                                      | 1              | Latit L                               | 14.11                     |
|--------------------------|-------------------------------------------------------------|--------------------------------------|----------------|---------------------------------------|---------------------------|
|                          |                                                             |                                      |                |                                       |                           |
| General                  | Welcome !                                                   |                                      |                |                                       |                           |
| Server Manager           | Welcome .                                                   |                                      |                | · · · · · · · · · · · · · · · · · · · | 10 🛛 🏹                    |
| User Manager             | Hosting Controller is complete hosting auto                 | mation solution and                  | Profile Displa | y Change                              | Online Quick              |
| Domains                  | an ideal application to diversify web hostin                | g servers in cluster                 | Setting        | s Password T                          | utorials Links            |
|                          | you need to put your hosting business on a                  | vers, mis is all what<br>auto pilot. | L              |                                       |                           |
| Hosting Manager          |                                                             |                                      |                |                                       |                           |
| Hosting Plans            | Manager Caster Cantral David Summer                         |                                      |                |                                       |                           |
| Billing System           | Message Center Control Panel Summar                         | y System Information                 |                |                                       |                           |
| Reports                  | Windows Family                                              |                                      |                |                                       |                           |
|                          | Available Servers                                           | Total Instances                      |                | Resource Usage                        |                           |
| Toolbox                  | Web Server                                                  | 1                                    |                | 0 Websites                            |                           |
|                          | DNS Server                                                  | 1                                    |                | 0 DNS Zones                           |                           |
| Tools                    | Mail Server                                                 | 1                                    |                | 0 Mail Domains                        |                           |
| Auto Signup              | Database Server                                             | 1                                    |                | 0 Databases                           |                           |
|                          | SharePoint Server                                           | 0                                    |                | 0 SharePoint Sites                    |                           |
| System                   | Linux Family                                                |                                      |                |                                       |                           |
| System                   | No Linux server found                                       |                                      |                |                                       |                           |
| My Server                |                                                             |                                      |                |                                       |                           |
| Migration                | Servers Status Plans Tickets                                |                                      |                |                                       |                           |
|                          | Server Name                                                 | Sta                                  | tus            |                                       |                           |
| Heln                     | All servers up and running.                                 |                                      |                |                                       |                           |
| Trouble Ticket           |                                                             |                                      |                |                                       |                           |
|                          |                                                             |                                      |                |                                       |                           |
| Message Center           |                                                             |                                      |                |                                       |                           |
| Message Center<br>ASK HC |                                                             |                                      |                |                                       |                           |
| Message Center<br>ASK HC |                                                             |                                      |                |                                       |                           |
| Message Center<br>ASK HC |                                                             |                                      |                |                                       |                           |
| Message Center<br>ASK HC |                                                             |                                      | _              |                                       |                           |
| Message Center<br>ASK HC |                                                             |                                      |                |                                       |                           |
| Message Center<br>ASK HC | ring screen:                                                |                                      |                |                                       |                           |
| Message Center<br>ASK HC | ring screen:                                                |                                      |                |                                       |                           |
| Message Center<br>ASK HC | ring screen:                                                |                                      |                |                                       |                           |
| Message Center<br>ASK HC | ring screen:                                                |                                      | 7              |                                       |                           |
| Message Center<br>ASK HC | ring screen:                                                |                                      |                |                                       |                           |
| Message Center<br>ASK HC | ring screen:                                                |                                      |                |                                       |                           |
| Message Center<br>ASK HC | ring screen:                                                |                                      |                |                                       | 0 0                       |
| Message Center<br>ASK HC | ring screen:                                                |                                      |                |                                       | 0 0                       |
| Message Center<br>ASK HC | ring screen:                                                |                                      |                |                                       | 00                        |
| Message Center<br>ASK HC | vers                                                        |                                      |                |                                       | 0                         |
| Message Center<br>ASK HC | ring screen:<br>rers (Advance Search ]                      |                                      | My Serv        | ers Add Server                        | C 0                       |
| Message Center<br>ASK HC | vers                                                        |                                      | My Serv        | ers Add Server                        | © Ø                       |
| Message Center<br>ASK HC | vers Q [Advance Search ]                                    |                                      | My Serv        | ers Add Server                        | © Ø                       |
| Message Center<br>ASK HC | ring screen: rers (Advance Search ]                         |                                      | My Serv        | ers Add Server<br>Tota                | © Ø<br>Global<br>Settings |
| Message Center<br>ASK HC | ring screen:  rers  (Advance Search ]  s Primary IP Address | OS Family Lic                        | My Serv        | ers Add Server<br>Tota                | © Ø<br>Global<br>Settings |

2. Go to "Add Server", it opens following screen:

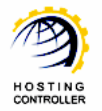

| endly Name :                               | Enterprisecrm 💌      |                                |
|--------------------------------------------|----------------------|--------------------------------|
| mary IP Address :                          | 192.168.0.236        |                                |
| erating System :                           | Windows Family       |                                |
| hat is the Role of this Server in the Clus | iter?                |                                |
| Server Role                                | Role Capacity        | Purposing                      |
| 🗌 Web Server                               | 700 Websites         | Everyone(Reseller, End User) 💌 |
| DNS Server                                 | 500 DNS Zones        | Everyone(Reseller, End User) 💌 |
| Mail Server                                | 500 Mail Domains     | Everyone(Reseller, End User) 💌 |
| BlackBerry Server                          | 30 Activations       | Everyone(Reseller, End User) 💌 |
| Database Server                            | 300 Databases        | Everyone(Reseller, End User) 💌 |
| SharePoint Server                          | 700 SharePoint Sites | Everyone(Reseller, End User) 💌 |
| Dynamics CRM Server                        | 700 CRM Sites        | Everyone(Reseller, End User) 💌 |

Friendly Name:

It is the list of available servers; you can select one as per your requirements.

- Primary IP Address: It is the unique IP Address of the selected Server.
- *Operating System:* It shows the supported operating system.
- *Server Role:* It allows you to select role for the server, you are going to add.
- Role Capacity:

It shows the maximum limit of supported domains/DNS/mail domains/databases/CRM Sites on Web/DNS/Mail/Database/Dynamics CRM Server respectively.

• Purposing:

It allows you to specify end user for the selected server. You can dedicate your server to only resellers as well as to everyone according to your requirements.

3. Select "Next" to proceed, it opens following screen:

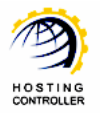

| Dynamics CRM Server       |                    |  |  |
|---------------------------|--------------------|--|--|
| General Settings          |                    |  |  |
| Dynamics CRM Version :    | Dynamics CRM 4.0   |  |  |
| CRM Server Name :         | Enterprisecrm      |  |  |
| Server Port :             | 5555               |  |  |
| Credential User Name :    | Administrator      |  |  |
| Credential Password :     |                    |  |  |
| Confirm Password :        |                    |  |  |
| Active Directory Domain : | enterprise.local 💌 |  |  |
| Default CRM Domain :      | crmsite.com        |  |  |
|                           | Add Server         |  |  |

- *Dynamics CRM Version:* It is CRM version.
- CRM Server Name:

It is the name of the server where Dynamics CRM and **HC** are installed.

• Server Port:

It is the port that is defined while installing Dynamics CRM Server. Usually it is 5555 as suggested by the CRM Installer.

#### • Credential User Name:

Specify user name in this field. This user can access the CRM server. It should be an Active Directory User and Dynamics CRM Deployment Administrator.

- *Credential Password:* Specify password in this field.
- *Confirm Password:* Re-type the password for confirmation.
- *Active Directory Domain:* Select active directory domain for credential user from the list as required.
- *Default CRM Domain:* Select default CRM domain from the list as required.

It is the IFD (Internet Facing Deployment) domain. It is used in IFD URL for each Dynamics CRM Site.

Select "Add Server" to apply the changes. It adds a Dynamics CRM Server with the specified information.

## Managing Dynamics CRM Server

In order to manage Dynamics CRM Sites (Organizations), users and Business Units, logon as a Reseller/Web Admin and follow these steps as stated:

1. Go to "Toolbox >> Tools" section as shown below:

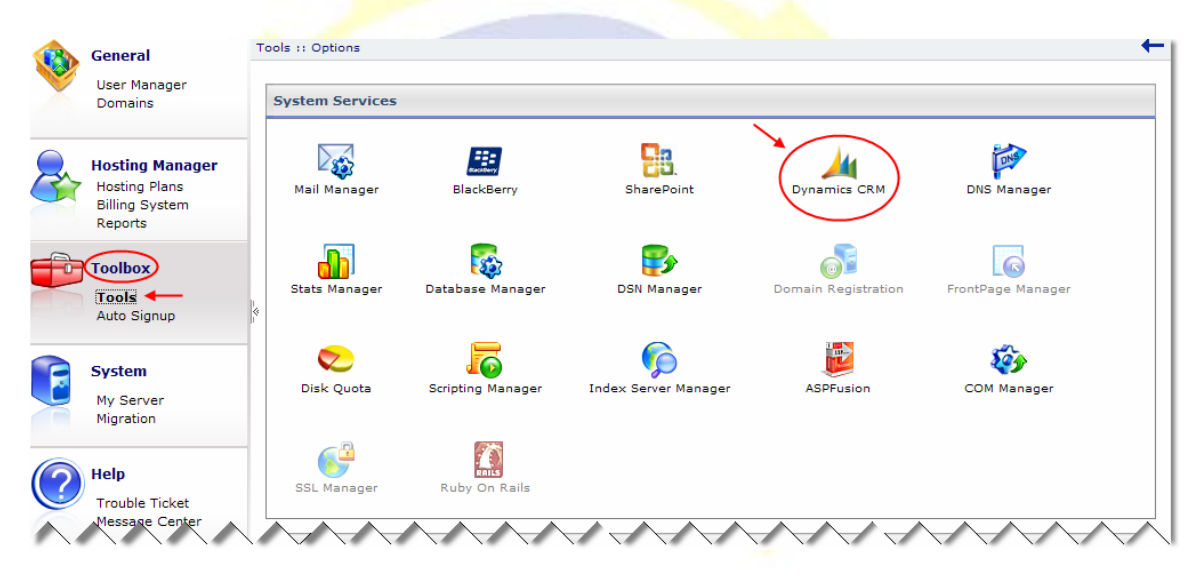

2. Select "Dynamics CRM", it opens following screen:

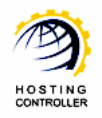

1

| ools :: Dynamics CRM :: Dynamics | CRM Sites                  |            | v 🖸 🖉                       |
|----------------------------------|----------------------------|------------|-----------------------------|
|                                  |                            |            | Dynamics<br>CRM Sites       |
| Dynamics CRM Sites               |                            | Тс         | otal Dynamics CRM Sites : 2 |
| CRM Users Business Units Dis     | able Delete                |            |                             |
| Dynamics CRM Site Name           | Dynamics CRM Access URL    | Owner Name | Status                      |
|                                  | http://crm3600.crmsite.com | crmadmin   | Enabled                     |
| C spsite1.com                    | http://crm.crmsite.com     | Auto1      | Enabled                     |

You cannot manage any Dynamics CRM site until its status is 'Enabled'. When a site is created through **HC**, it is actually queued in **HC** database for creation. Then **HC** Sync service on Dynamics CRM Server retrieves this request and tries to create the site. Meanwhile, 'Pending' status is shown until the site is created successfully or some how the process fails.

3. These are the existing CRM sites. You can create one as required. To add a Dynamics CRM Site, select "Add Dynamics CRM Site" button shown in the top right corner of the previous screen shot. It opens following screen:

| Add CRM Site     |           |  |
|------------------|-----------|--|
| Site Information |           |  |
| Select Website : | Auto1.com |  |
| CRM Site Name :  | CRMSite   |  |

• Select Website:

Select your required website from the list under which you are going to create the CRM site.

• CRM Site Name:

Specify name of the CRM site, you are going to add.

Select "Add CRM Site". It adds the site with the specified information.

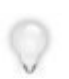

The site is not created immediately after selecting the "Add CRM Site" button. It may cause delay of few minutes and till then the status of the website is shown as 'Pending'.

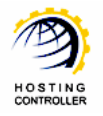

You can add other CRM sites as well in the same way as stated.

## CRM Users

Dynamics CRM Sites have their own **CRM USERS**. In order to create a new user/to view the existing users, select your required CRM Site and then select "CRM Users" button as shown below:

| Tools :: Dynamics CRM :: Dynamics       | CRM Sites                  |            | 0                     |
|-----------------------------------------|----------------------------|------------|-----------------------|
| Dynamics CRM Sites                      |                            | Τα         | Dynamics<br>CRM Sites |
| CRM Osers Business Units Disable Delete |                            |            |                       |
| Dynamics CRM Site Name                  | Dynamics CRM Access URL    | Owner Name | Status                |
| ● 4crm.com                              | http://crm3600.crmsite.com | crmadmin   | Enabled               |
| O spsite1.com                           | http://crm.crmsite.com     | Auto1      | Enabled               |

#### Selecting "CRM Users" opens following screen:

| Dynamics CRM Users of "4d                                           | crm.com"           |         |  |
|---------------------------------------------------------------------|--------------------|---------|--|
| 1 2 3 4<br>Add User Roles Disable Properties<br>Display Name Status |                    |         |  |
| <ul> <li>John Smith</li> </ul>                                      | ENTER PRISE \John1 | Enabled |  |
|                                                                     |                    |         |  |

These are the existing CRM Users for the selected CRM Site.

1. *Add User:* It allows you to add a new user for the selected CRM Site as shown below:

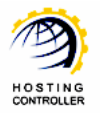

| General User Addresses                  |                    |                       |
|-----------------------------------------|--------------------|-----------------------|
| User Information                        |                    |                       |
| User Name :                             | William            | @4crm.com*            |
| Password :                              | •••••              | *                     |
| Confirm Password :                      | •••••              | *                     |
| First Name :                            | William            | *                     |
| Last Name :                             | Henry              | *                     |
| Title :                                 |                    |                       |
| Primary E-mail :                        |                    |                       |
| E-mail 2 :                              |                    |                       |
| Mobile Alert E-mail :                   |                    |                       |
| Main Phone :                            |                    |                       |
| Other Phone :                           |                    |                       |
| Home Phone :                            |                    |                       |
| Mobile Phone :                          |                    |                       |
| Prefered Phone :                        | Main Phone 💌       |                       |
| Pager :                                 |                    |                       |
| Fax :                                   |                    |                       |
| Organization Information                |                    |                       |
| Business Unit :                         | crm3600 💌 *        |                       |
| E-mail Access Information               |                    |                       |
| E-mail Access Type - Icoming :          | Microsoft Dynamic  | s CRM for Outlook 💌 * |
| E-mail Access Type - Outgoing :         | Microsoft Dynamics | s CRM for Outlook 💌 * |
| Client Access License (CAL) Information |                    |                       |
| Access Mode :                           | Full               | *                     |
|                                         |                    | Next >>               |

Specify the required information and then select "Next". It opens following screen:

| Mailing Address     |                     |
|---------------------|---------------------|
| Street 1 :          | 8721 Santa Monica   |
| Street 2 :          | 8733 Santa Monica I |
| Street 3 :          |                     |
| State/Province :    | California          |
| Zip/Postal Code :   | 90077               |
| Country/Region :    | USA                 |
| City :              | Los Angeles         |
| Other Address       |                     |
| Street 1 :          |                     |
| Street 2 :          |                     |
| Street 3 :          |                     |
| State/Province :    |                     |
| Zip/Postal Code :   |                     |
| Country/Region :    |                     |
| City :              |                     |
| Preferred Address : | Mailing Address 💌   |

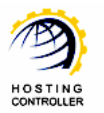

Specify information in the fields as required and select "Add User". It adds a new user for the selected CRM Site.

2. *Role:* It allows you to assign role(s) to the selected CRM User as:

| Dynamics CRM User Roles of "William Henry" |             |
|--------------------------------------------|-------------|
| Customer Service Representative            |             |
| Vice President of Marketing                |             |
| System Administrator                       |             |
| 🗌 Sales Manager                            |             |
| Marketing Professional                     |             |
| 🗌 Schedule Manager                         |             |
| CEO-Business Manager                       |             |
| Marketing Manager                          |             |
| Salesperson                                |             |
| System Customizer                          |             |
| Scheduler                                  |             |
| CSR Manager                                |             |
| Vice President of Sales                    |             |
|                                            | Update Role |

Select the checkboxes against each role to assign role(s) to the selected user as required and then select "Update Role". It updates role(s) of the selected user as specified.

**3.** *Disable/Enable:* It allows you to enable or disable any user or multiple users as per your requirements. Selecting "Disable" button disables the selected user as shown below:

| Dynamics CRM Users of "4cri<br>Add User Roles Enable Pro | n.com"                   |            |
|----------------------------------------------------------|--------------------------|------------|
| Display Name                                             | Domain Name              | Status     |
| C John Smith                                             | ENTERPRISE\John1         | Enabled    |
| • William Henry                                          | ENTERPRISE\William       | Disabled + |
| C First name Last name                                   | ENTERPRISE\Administrator | Enabled    |
| C hcadmin hcadmin                                        | ENTER PRISE \hcadmin     | Enabled    |

Select "Enable" button to enable any disabled user as required.

**4.** *Properties:* It shows the information of the user that you have specified while adding the selected user. You can edit the information as required. Once you update the information, select "Update User" to apply he changes.

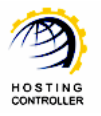

### **Business Units**

**HC** allows you to manage **BUSINESS UNITS** for each Dynamics CRM Site as per your requirements. In order to create a new BU/to view the existing BUs, select your required CRM Site and then select "Business Units" button as shown below:

| Dynamics CRM Sites Total D |                            | Total Dynamics CRM Sites : 2 |         |
|----------------------------|----------------------------|------------------------------|---------|
| Dynamics CRM Site Name     | Dynamics CRM Access URL    | Owner Name                   | Status  |
| • 4crm.com                 | http://crm3600.crmsite.com | crmadmin                     | Enabled |
| C spsite1.com              | http://crm.crmsite.com     | Auto1                        | Enabled |

Selecting "Business Units" opens following screen:

| Business Unit of "4crm.com"  |         |  |
|------------------------------|---------|--|
| (1) (2)<br>Add Business Unit |         |  |
| Name                         | Status  |  |
| € crm3600                    | Enabled |  |

These are the existing Business Units for the selected CRM Site.

**1.** *Add Business Unit:* It allows you to add a new Business Unit for the selected CRM site as required.

| General User Addresses |              |
|------------------------|--------------|
| Name :                 | BusinessUnit |
| Parent Business :      | crm3600 💌 *  |
|                        | Next >>      |

Specify information as required and select "Next". It opens following screen:

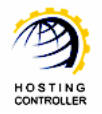

| General User Addresses |                     |
|------------------------|---------------------|
| Mailing Address        |                     |
| Street 1 :             | 8721 Santa Monica I |
| Street 2 :             | 8734 Santa Monica I |
| Street 3 :             |                     |
| State/Province :       | California          |
| Zip/Postal Code :      | 90077               |
| Country/Region :       | USA                 |
| City :                 | Los Angeles         |
| Other Address          |                     |
| Street 1 :             |                     |
| Street 2 :             |                     |
| Street 3 :             |                     |
| State/Province :       |                     |
| Zip/Postal Code :      |                     |
| Country/Region :       |                     |
| City :                 |                     |
| Preferred Address :    | Mailing Address 💌   |
|                        | Add Business Unit   |

Specify information as per your requirements and select "Add Business Unit". It adds a new business unit with the specified information.

2. *Disable:* It allows you to enable or disable any BU as per your requirements.

## Contact Us

In case of any ambiguity/query regarding **HC** and Dynamics CRM configurations, please feel free to contact us at <u>support@hostingcontroller.com</u>